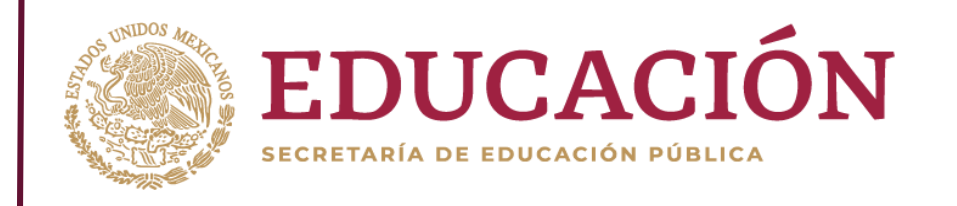

# Sistema PADES 2019

### Seguimiento Académico y Financiero

Manual de Usuario

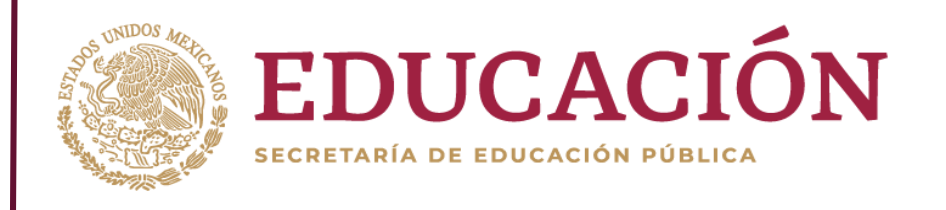

Para ingresar al módulo de Seguimiento Académico del sistema **PADES 2019**, deberá:

- Ingresar a la siguiente dirección: <u>http://www.siidfi.sep.gob.mx/dfi/intro</u>
- Iniciar sesión ingresando usuario y contraseña asignados.

DDE

| Ι | DIRECCIÓN DE FORTALECIMIENTO | INSTITUCIONAL |
|---|------------------------------|---------------|
|   | DFI                          |               |
|   | Usuario<br>Contraseña        |               |
|   | Ingresar                     |               |
|   |                              |               |

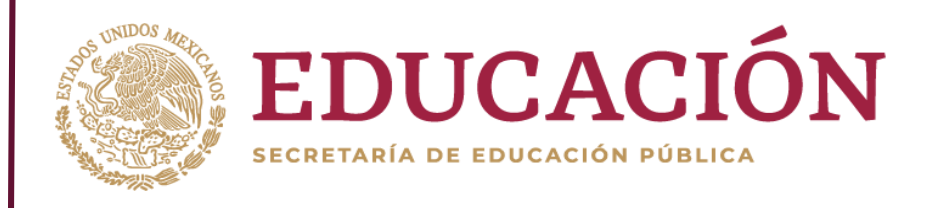

En la pantalla principal se mostrará el o los sistemas a los cuales tiene permiso el usuario, para ingresar al módulo del sistema PADES 2019, deberá dar clic sobre el icono, como se muestra en la siguiente figura.

DFI

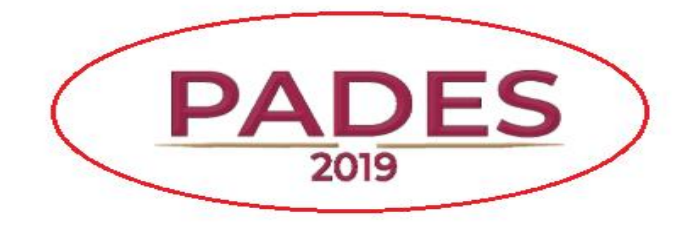

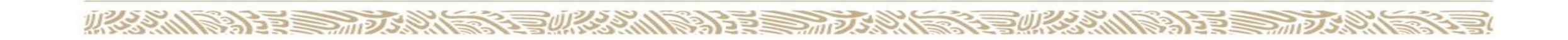

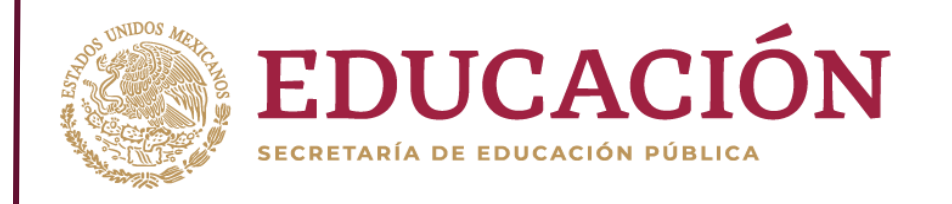

# Seguimiento Académico

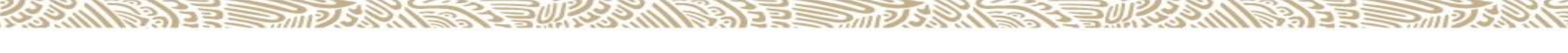

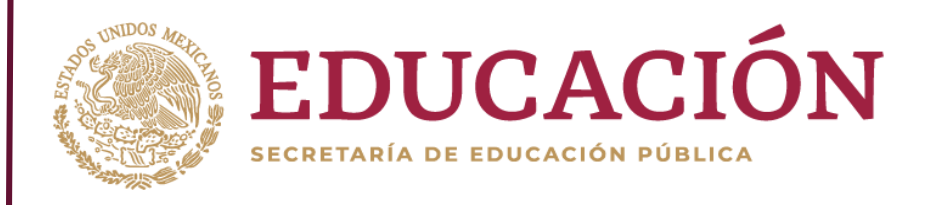

302

## Seleccionar el menú **"Seguimiento"**, y posteriormente elegir el sub menú **"Seguimiento Académico"**.

23 Marshall Barris

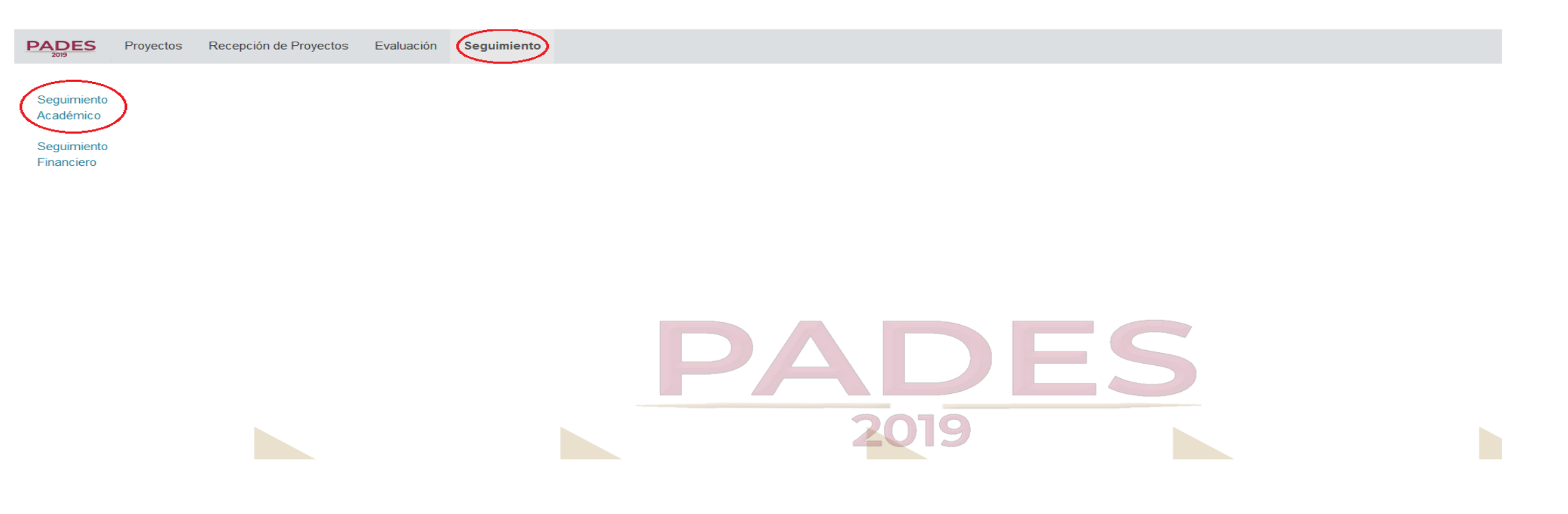

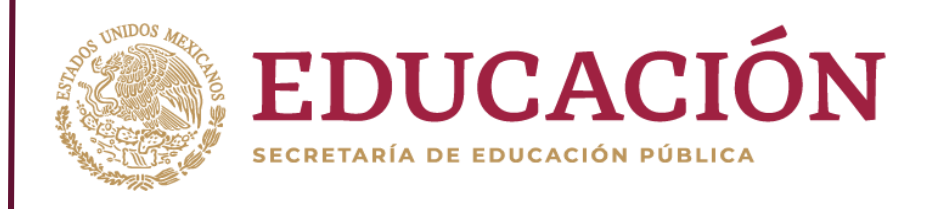

Al dar clic sobre el módulo Seguimiento Académico, se mostrará un apartado con el o los proyectos apoyados, cada proyecto contiene tres botones:

- 1. Metas.
- 2. Entregables.
- 3. Informe Final.

| <b>A</b>                 | S | Seguimiento Académico                                                                             |             |         |   |  |
|--------------------------|---|---------------------------------------------------------------------------------------------------|-------------|---------|---|--|
| Seguimiento<br>Académico |   | Rest                                                                                              | umen        |         |   |  |
|                          |   |                                                                                                   |             |         |   |  |
|                          |   |                                                                                                   |             |         |   |  |
|                          |   | Proyecto                                                                                          |             |         |   |  |
|                          | 1 | Estudio de opinión de empleadores de egresados UABC y apoyo a seguimiento de egresados.     Metas | Entregables | Informe | ሬ |  |

### Metas

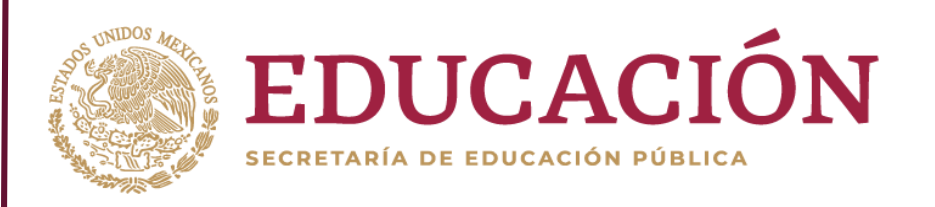

Al dar clic sobre el botón Metas, se mostraran las Metas del proyecto, el valor programado, valor alcanzado y porcentaje de avance. En este apartado deberá capturar el valor alcanzado de cada Meta.

#### Seguimiento Académico

#### Seguimiento Académico

20 Marshall

Proyecto: Estudio de opinión de empleadores de egresados UABC y apoyo a seguimiento de egresados.

Resumen / Metas

|       | Meta                                                                             | Valor Programado | Valor<br>Alcanzado | %      |
|-------|----------------------------------------------------------------------------------|------------------|--------------------|--------|
| M 1.1 | 1.1. Llevar a cabo un estudio de opinión de empleadores de egresados de la UABC. | 1                | 100                | +100   |
| M 1.2 | 1.2. Desarrollo de un sistema institucional de seguimiento de egresados.         | 1                | 1                  | 100.00 |

### Entregables

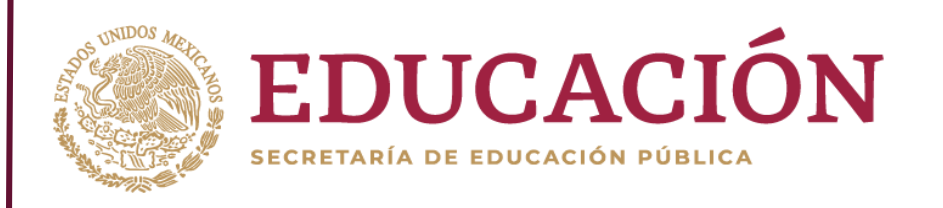

Al dar clic sobre el botón Entregables, se mostraran los Entregables programados para el proyecto. En esta pantalla deberá:

- 1. Capturar las unidades que alcanzó por entregable.
- Subir el archivo correspondiente en formato pdf (Máximo 22MB), para lo cual deberá dar clic en el botón Examinar, seleccionar el archivo y por ultimo dar clic en el botón Subir.

|                          | Seguimiento Académico                                                                             |                   |         |
|--------------------------|---------------------------------------------------------------------------------------------------|-------------------|---------|
| Seguimiento<br>Académico | Proyecto: Estudio de opinión de empleadores de egresados UABC y apoyo a seguimiento de egresados. |                   |         |
|                          |                                                                                                   | Resumen / Metas / |         |
|                          |                                                                                                   |                   |         |
|                          |                                                                                                   |                   |         |
|                          |                                                                                                   |                   | Analita |

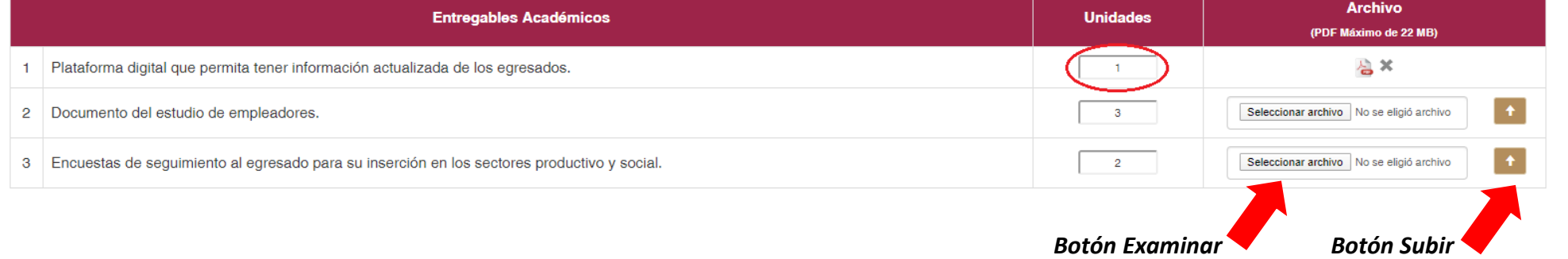

## Informe

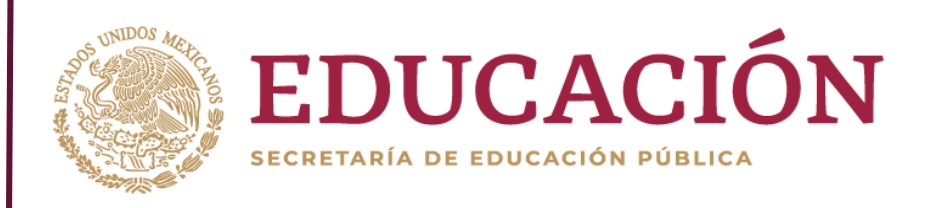

Al dar clic sobre el botón Informe, se mostrara un apartado con el Informe del proyecto en el cual deberá:

- 1. Capturar el formulario con todos los datos solicitados, sin dejar campos vacíos, de lo contrario el sistema le arrojara un mensaje de error.
- 2. Dar clic en el botón Guardar.

|                          | Seguimiento Académico                 |  |  |  |  |  |  |  |
|--------------------------|---------------------------------------|--|--|--|--|--|--|--|
| Seguimiento<br>Académico | Proyecto: Expociencia y Tecnología    |  |  |  |  |  |  |  |
| Academico                | Intro / Resumen / Metas /             |  |  |  |  |  |  |  |
|                          |                                       |  |  |  |  |  |  |  |
|                          | Informe                               |  |  |  |  |  |  |  |
|                          | Reporte de Actividades Desarrolladas: |  |  |  |  |  |  |  |
|                          |                                       |  |  |  |  |  |  |  |
|                          | Impacto Académico:                    |  |  |  |  |  |  |  |
|                          |                                       |  |  |  |  |  |  |  |
|                          | Comentarios Generales:                |  |  |  |  |  |  |  |
|                          |                                       |  |  |  |  |  |  |  |
|                          | Guardar                               |  |  |  |  |  |  |  |
|                          |                                       |  |  |  |  |  |  |  |
|                          | Botón Guardar                         |  |  |  |  |  |  |  |
|                          |                                       |  |  |  |  |  |  |  |

## **Reporte Informe Académico**

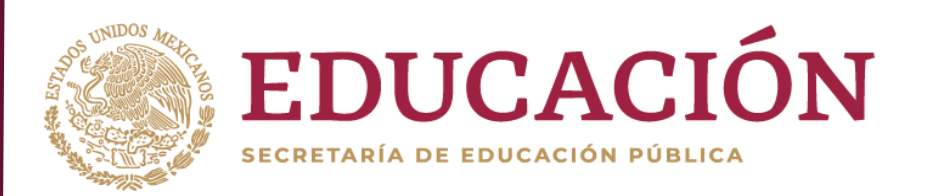

Al dar clic sobre el icono PDF, se descargará el archivo con toda la información del Informe Académico capturada en los apartados Metas, Entregables e Informe, el cual deberá imprimir y firmar por los responsables correspondientes:

| Coquimianto              | Seguimiento Académico                                                                     |                           |
|--------------------------|-------------------------------------------------------------------------------------------|---------------------------|
| Seguimiento<br>Académico |                                                                                           | Resumen                   |
|                          |                                                                                           |                           |
|                          |                                                                                           |                           |
|                          | Proyecto                                                                                  |                           |
|                          | 1 Estudio de opinión de empleadores de egresados UABC y apoyo a seguimiento de egresados. | Metas Entregables Informe |
|                          |                                                                                           |                           |
|                          |                                                                                           | Icono de PDF              |

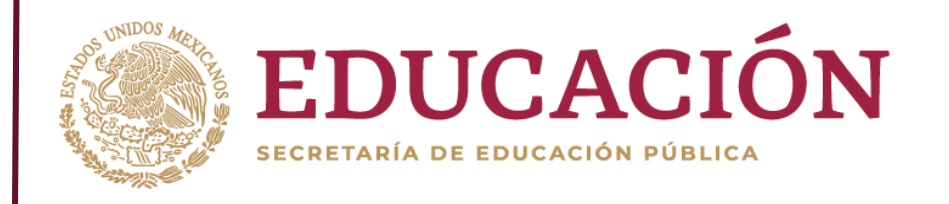

# Seguimiento Financiero

## Seguimiento Financiero

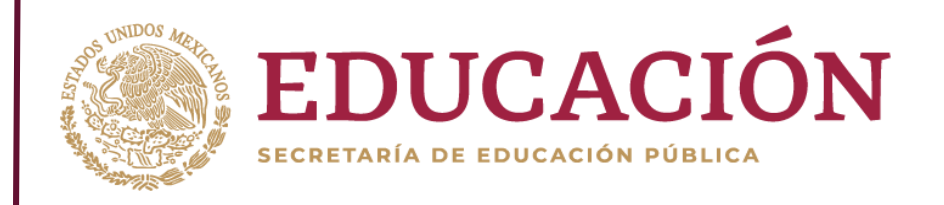

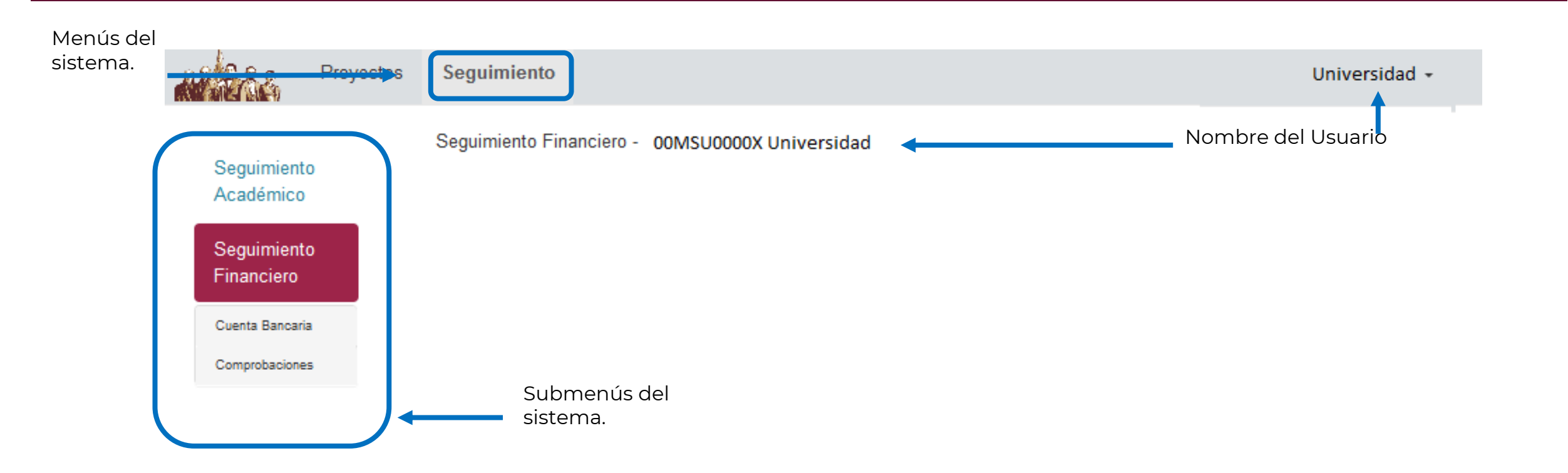

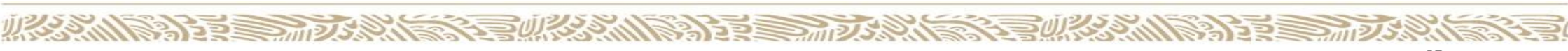

### **Documentos Generales**

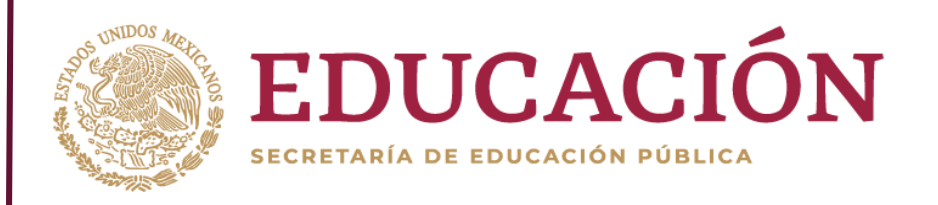

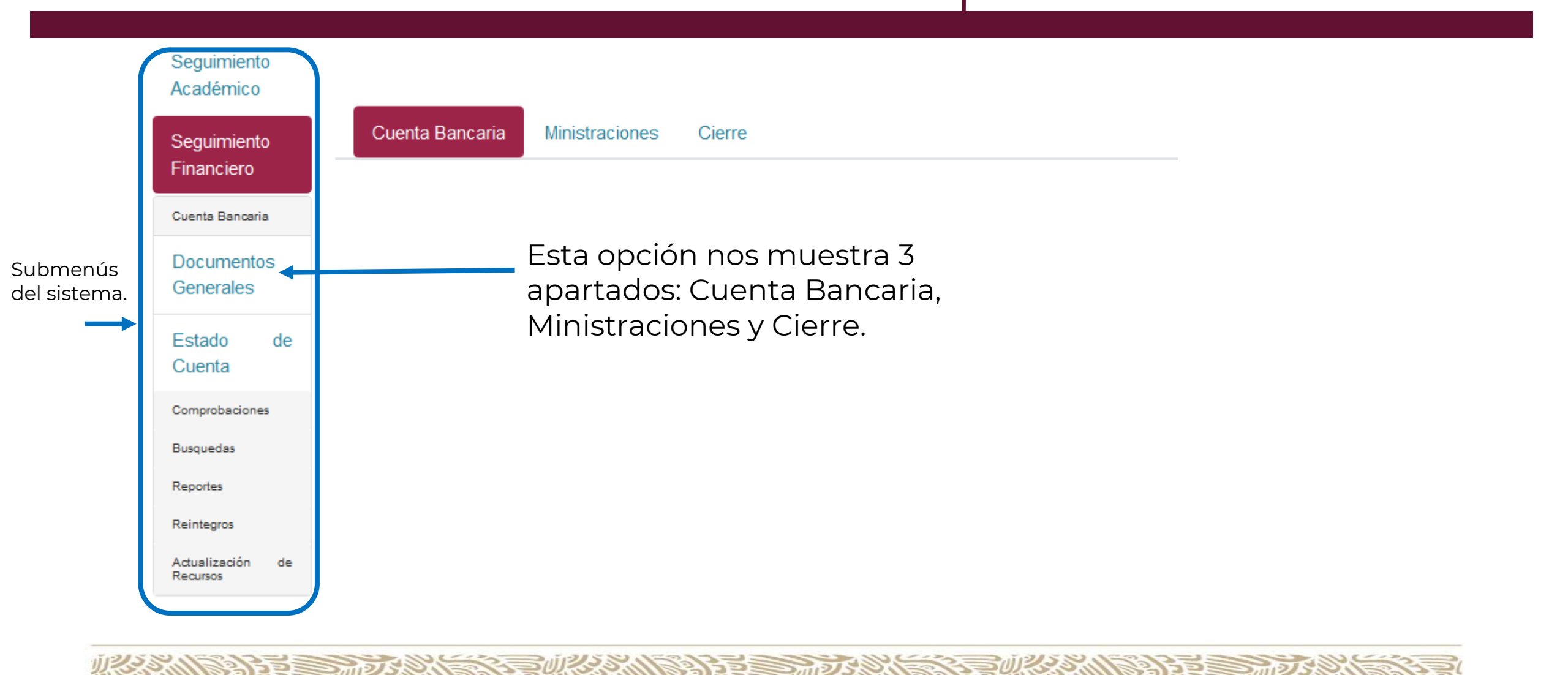

## **Cuenta Bancaria**

133

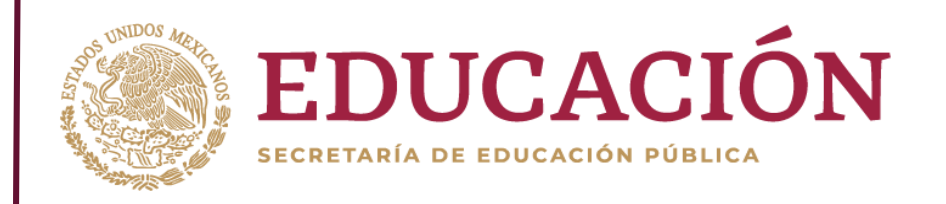

Muestra la información general de la cuenta bancaria de la institución, así como los archivos que sustentan la información.

| Conver                                         | iio        | Cuenta Bancaria Productiva Especifica                      |            |  |  |
|------------------------------------------------|------------|------------------------------------------------------------|------------|--|--|
| Clave Convenio:                                | 000053DC   | Banco:                                                     | BANCOMER   |  |  |
| Monto del Convenio:                            | 4380000.00 | No. Contrato:                                              | 23456      |  |  |
| Fecha de Convenio:                             | 2019-09-08 | Fecha de Apertura:                                         | 2019-01-12 |  |  |
| Archivo del Convenio:<br>(PDF Máximo de 22 MB) |            | Archivo de Apertura del Contrato:<br>(PDF Máximo de 22 MB) |            |  |  |
|                                                |            | <u>}</u>                                                   |            |  |  |

## Ministraciones

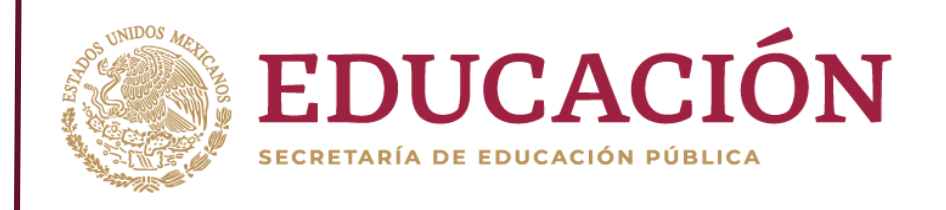

| Primera Ministración                                                                    |                   |  |  |  |  |
|-----------------------------------------------------------------------------------------|-------------------|--|--|--|--|
| Fecha de Pago:                                                                          | 2020-01-20        |  |  |  |  |
| Folio CLC:                                                                              | 123               |  |  |  |  |
| Monto:                                                                                  | 50000             |  |  |  |  |
| Archivo de CLC<br>(PDF Máximo de 22 MB)                                                 | CLC_1_05MSU0010R  |  |  |  |  |
| Archivo CFDI<br>Emitido por la Institución al Gob. del Estado.<br>(PDF Máximo de 22 MB) | CFDI_1_05MSU0010R |  |  |  |  |
| Archivo de Deposito a la IES:<br>(PDF Máximo de 22 MB)                                  | Ago_1_05MSU0010R  |  |  |  |  |

En esta pantalla podrá consultar la o las Ministraciones efectuadas

Se visualizarán 3 archivos por cada ministración:

- Cuentas por Liquidar Certificadas (CLC).
- Comprobante Fiscal Digital por Internet CFDI (emitido por las IES al estado del gobierno).
- Deposito a la IES (podrá ser un estado de cuenta).

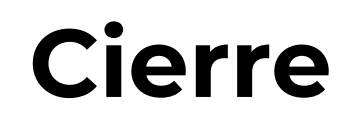

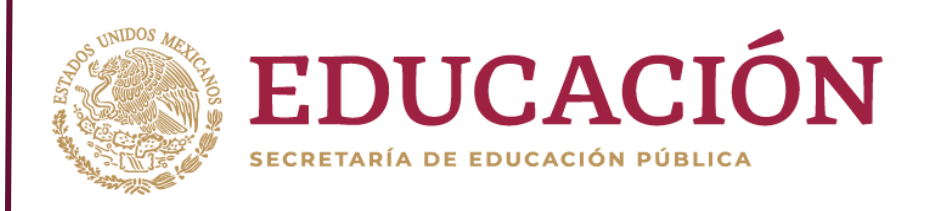

Al termino del ejercicio deberá realizar el cierre de la cuenta, por lo que deberá subir el archivo de sustenta la cancelación.

| Cuenta Bancaria          | Ministraciones                      | Cierre |          |  |
|--------------------------|-------------------------------------|--------|----------|--|
| Archivo de cancelación d | le Cuenta. <sub>(PDF Máximo</sub> 2 | 2 MB)  |          |  |
| Browse No file se        | lected.                             |        | <b>↑</b> |  |

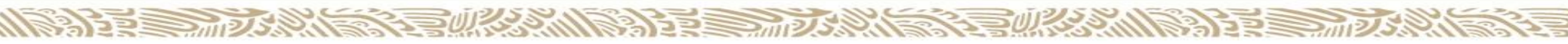

### Estado de Cuenta

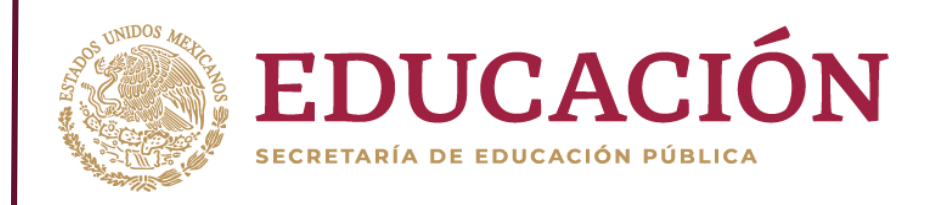

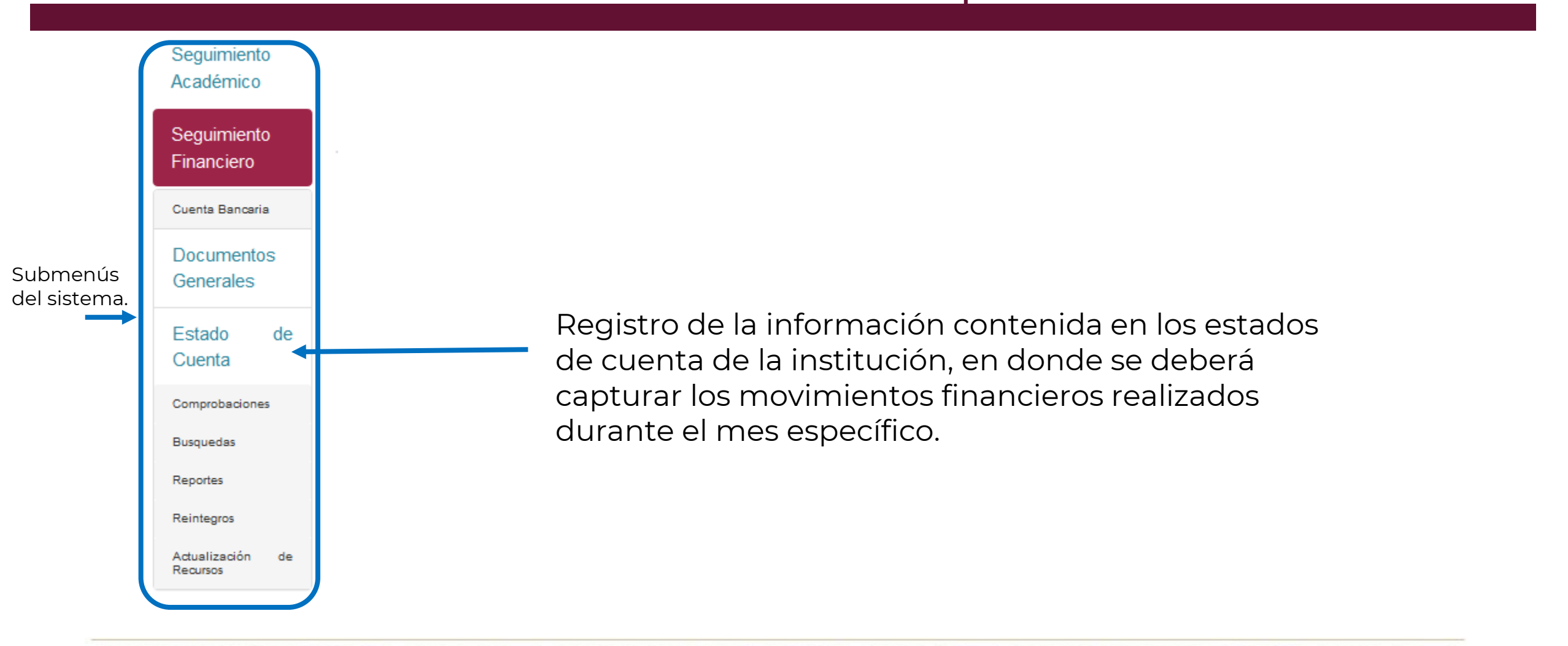

## Estado de Cuenta

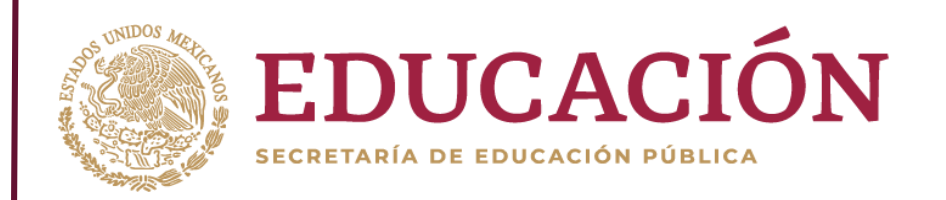

Deberá capturar los movimientos registrados en el Estado de Cuenta correspondientes a Capital y Productos Financieros del mes que se reporta.

|                                  | Capital              |             |                           |                            |                                                                 | Productos Financieros              |                                  |                               |                           |                             |                                                         | Saldo total                                   |
|----------------------------------|----------------------|-------------|---------------------------|----------------------------|-----------------------------------------------------------------|------------------------------------|----------------------------------|-------------------------------|---------------------------|-----------------------------|---------------------------------------------------------|-----------------------------------------------|
| Mes y año<br>(A)                 | Capital asignado (1) | Retiros (2) | Pago a proveedores<br>(3) | Devolución a<br>TESOFE (4) | Saldo final<br>acumulado (5) =<br>((1-2-3-4)+5 mes<br>anterior) | Capital (Rendimiento<br>bruto) (6) | Costo de Manejo de<br>Cuenta (7) | Rendimiento neto (8)<br>= 6-7 | Pago a proveedores<br>(9) | Devolución a<br>TESOFE (10) | Ejercicio Neto (11) =<br>(9-10-11+(12 mes<br>anterior)) | según<br>estado de<br>cuenta<br>(13)=(5)+(12) |
| Marzo<br>2019<br>Capturado       | \$ 300,000.00        | \$ 1,500.00 | \$ 250.00                 | 5                          | \$298,260.00                                                    | 5                                  | \$                               | \$0.00                        | 2                         | 5                           | \$0.00                                                  | \$298,260.00                                  |
| Abril 2019<br>Capturado          | 5                    | \$ 2,000.00 | \$ 2,500.00               | \$                         | \$293,760.00                                                    | \$                                 | \$                               | \$0.00                        | \$                        | \$                          | \$0.00                                                  | \$293,760.00                                  |
| Mayo 2019<br>Capturado           | \$                   | \$          | \$                        | \$                         | \$293,760.00                                                    | \$                                 | \$                               | \$0.00                        | 5                         | \$                          | \$0.00                                                  | \$293,760.00                                  |
| Junio 2019<br>Capturado          | \$                   | \$          | \$                        | 5                          | \$293,760.00                                                    | \$                                 | \$                               | \$0.00                        | 5                         | \$                          | \$0.00                                                  | \$293,760.00                                  |
| Julio 2019<br>Capturado          | 5                    | \$          | \$                        | \$                         | \$293,760.00                                                    | \$                                 | \$                               | \$0.00                        | \$                        | \$                          | \$0.00                                                  | \$293,760.00                                  |
| Agosto<br>2019<br>En<br>Revisión | \$                   | 5           | \$                        | 5                          | \$293,760.00                                                    | 5                                  | 5                                | \$0.00                        | 5                         | 5                           | \$0.00                                                  | \$293,760.00                                  |
| Septiembre<br>2019<br>Capturado  | 5                    | 5           | 5                         | 5                          | \$293,760.00                                                    | \$                                 | 5                                | \$0.00                        | 5                         | 5                           | \$0.00                                                  | \$293,760.00                                  |

## Estado de Cuenta

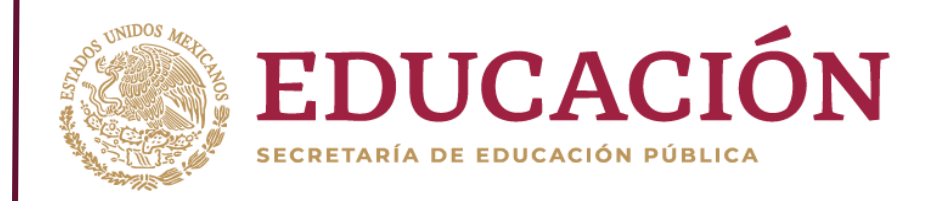

Una vez capturada la información correspondiente al periodo deberá cargar el archivo del estado de cuenta del mes correspondiente para lo cual deberá:

- 1. Dar clic al botón "Subir" que se encuentra en la sección de Archivo.
- 2. Se abrirá una ventana emergente en la que al dar clic sobre el botón examinar, seleccionar el archivo y finalmente dar clic en el botón con la flecha.

| Archivo | bservaciones | Carga de Archivo (PDF Máximo de 22 MB)                              |
|---------|--------------|---------------------------------------------------------------------|
| Subir   |              | Browse No file selected.                                            |
| Subir   |              | it<br>to bruto) Costo de Manejo de poto (9) - Pago a proveedores de |

### **Nuevo Consecutivo**

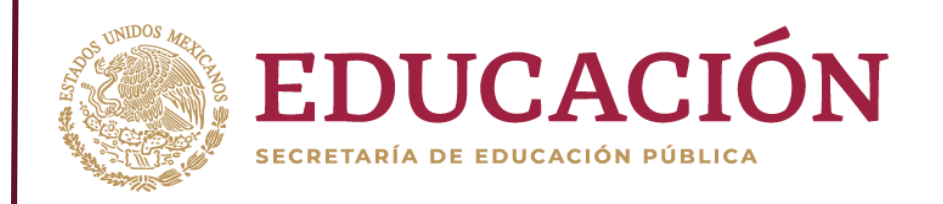

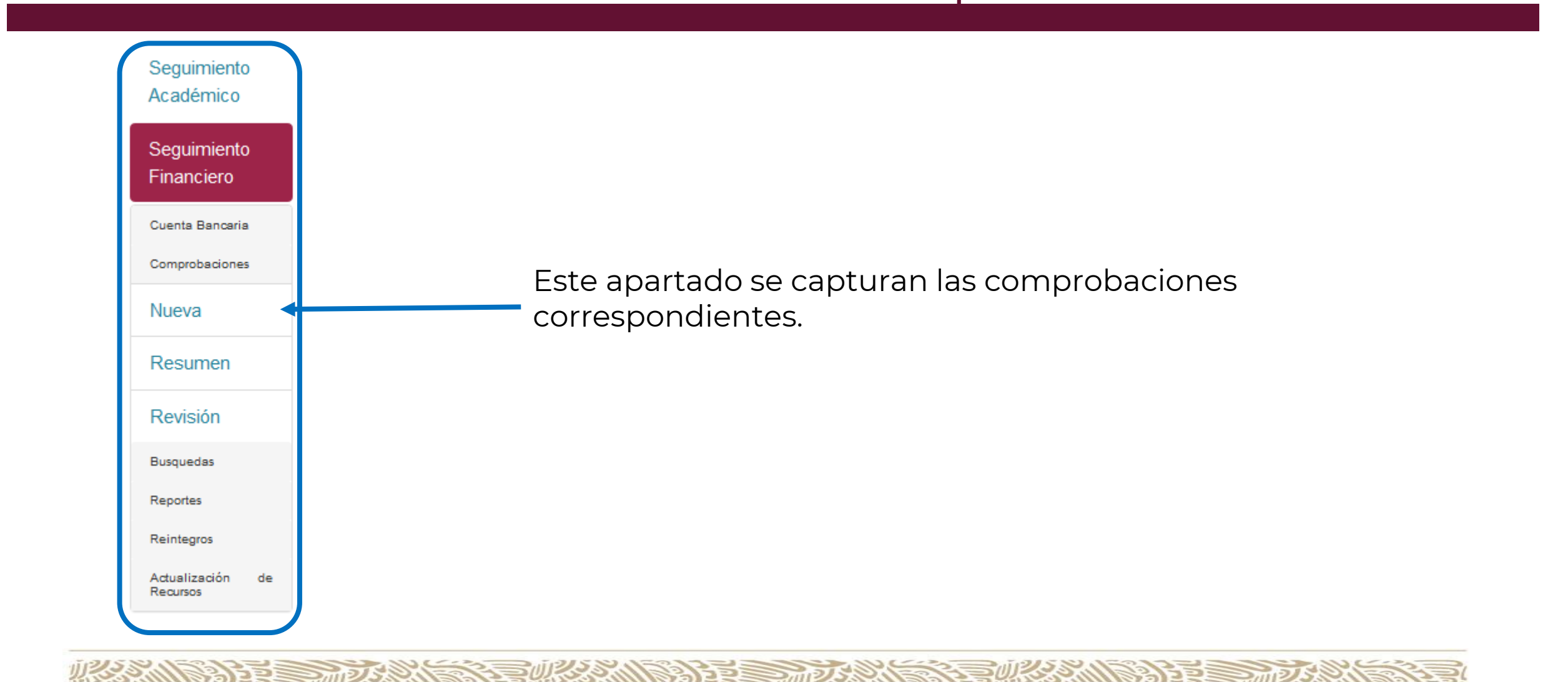

## **Nuevo Consecutivo**

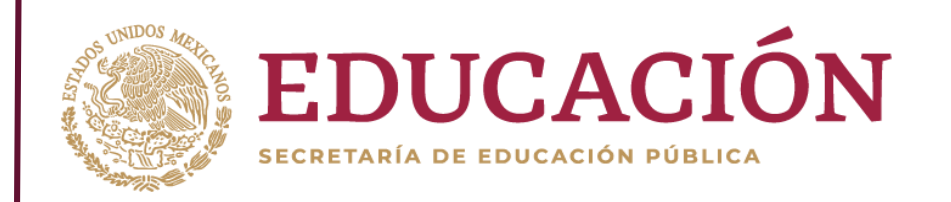

En esta sección se deberá capturar los datos correspondientes al pago realizado mediante cheque o transferencia.

1. Completar el formulario con todos los datos solicitados, sin dejar campos vacíos, de lo contrario el sistema le arrojará un mensaje de error.

|                                         |              |                                      | Nuevo Consecutivo |                |                |              |  |  |
|-----------------------------------------|--------------|--------------------------------------|-------------------|----------------|----------------|--------------|--|--|
| Tipo de documento:                      | Seleccione 🗸 | No. Cheque/Transferencia/Referencia: |                   | Fecha de Pago: | mm / dd / yyyy | Monto Total: |  |  |
| Documento de pago:<br>(PDF Máximo 22MB) |              | Browse No file selected.             |                   |                |                |              |  |  |
| Guardar Guarda el pago                  |              |                                      |                   |                |                |              |  |  |

## **Nuevo Consecutivo**

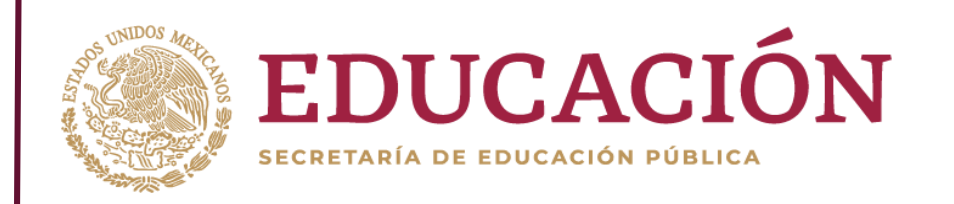

Una vez capturado el registro de pago, se mostrará la opción de carga del documento comprobatorio (póliza de cheque o transferencia bancaria), para lo cual deberá dar clic en el botón examinar, seleccionar el archivo correspondiente y por ultimo dar clic en el botón Subir

| Pago           |        |             |                                        |                          |                |                  |
|----------------|--------|-------------|----------------------------------------|--------------------------|----------------|------------------|
| Forma de pago: | Cheque | V No. Cł    | neque:                                 | 12121                    | Fecha de pago: | 12 / 06 / 2019 🚳 |
| Monto Total:   | \$     | 1,000 Docum | n <b>ento de Pago:</b><br>láximo 22MB) | Browse No file selected. | •              |                  |
|                | '      |             |                                        |                          | 1              |                  |
|                |        |             |                                        |                          |                |                  |
|                |        |             |                                        |                          | Botón Si       | ubir             |

**Nota:** Para el caso de recibo de honorarios, el sistema tomará del XML el costo del servicio más el IVA; sin embargo, solo deberá registrar en el apartado de pago lo correspondiente a la transferencia realizada al proveedor, el entero de retenciones se verá reflejado en dicha comprobación.

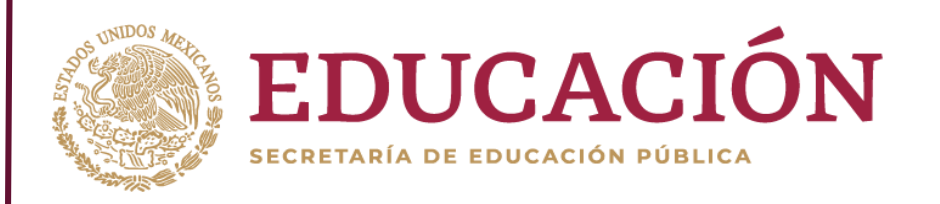

A continuación, deberá agregar el o los comprobantes que sustenten el pago realizado, para lo cual deberá agregar el documento correspondiente dando clic en el botón "Agregar".

#### Agregar: 🕂

Lo anterior abrirá una ventana emergente en la que deberá elegir el tipo de documento con el que realizará la comprobación.

| a | Nuevo Comprobante  |            | ×       |
|---|--------------------|------------|---------|
| l | Tipo de documento: | Seleccione | ~       |
|   |                    |            | Guardar |

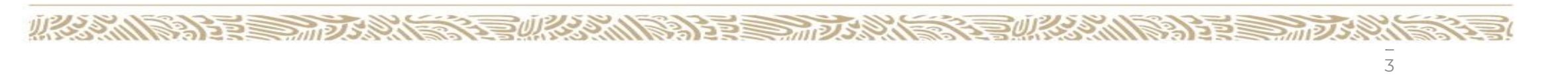

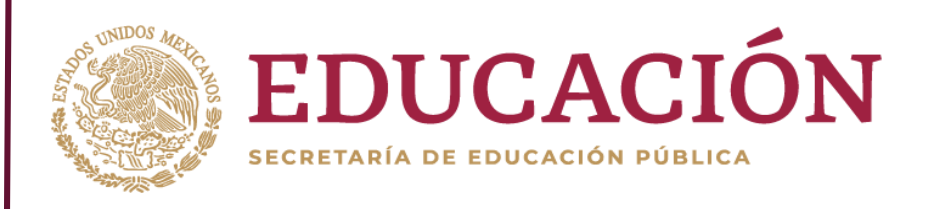

#### Factura / Recibo de honorarios

En el caso de elegir Factura o Recibo de honorarios, deberá seleccionar el archivo en formato XML, dar clic en el botón Subir para extraer la información contenida en el archivo, misma que será reflejada en la siguiente pantalla.

| lipo de do     | cume | ento:                   | Recibo de honorarios |                   | ~                  |                       |
|----------------|------|-------------------------|----------------------|-------------------|--------------------|-----------------------|
| Archivo<br>XML |      | Browse No file selected | ed.                  | +                 | Botó               | n para leer archivo X |
| Recurso:       | \$   | Fecha expedición:       |                      | Divisa:           | Tipo de<br>cambio: |                       |
| No.Folio       |      | Proveedor:              |                      | RFC<br>Proveedor: |                    |                       |
|                |      |                         |                      |                   |                    |                       |
|                |      |                         |                      |                   |                    |                       |

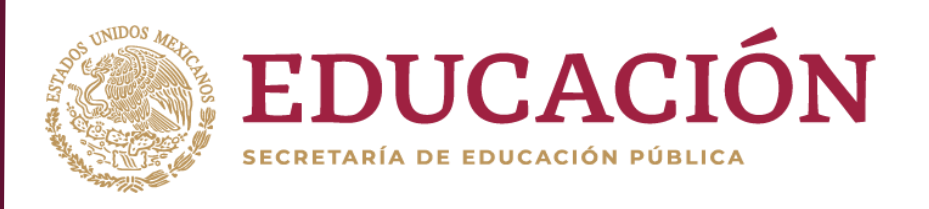

| Nuevo Compro   | bante       |                       |                          |                 |              |        |        |                    | ×     |
|----------------|-------------|-----------------------|--------------------------|-----------------|--------------|--------|--------|--------------------|-------|
| Tipo de do     | cumento:    | Factura               |                          |                 |              |        |        |                    | ~     |
| Archivo<br>XML | Browse.     | 21MSU0014E_Comprobant | e1.xml                   |                 |              | t      |        |                    |       |
| Recurso:       | \$23,453.07 | Fecha expedición:     | 2019-07-30               |                 | Divis        | a:     | MXN    | Tipo de<br>cambio: | 1     |
| No.Folio       | 2148        | Proveedor:            | AcMax de Mexico SA de CV |                 | RFC<br>Prove | eedor: | AME090 | 0403UK8            |       |
| Conceptos      | de Gasto:   |                       |                          |                 |              |        |        |                    |       |
|                |             | Concepto              |                          | Unida<br>de med | ad<br>dida   | Cantid | ad     | Costo Tota<br>PFCE | I     |
| No.<br>1: Pa   | go de:      |                       |                          | ACTIVIE         | DAD          |        | 1.00   | \$23,45            | 3.07  |
|                |             |                       |                          |                 |              | Тс     | otal:  | \$23,45            | 3.07  |
| Ur             | na vez v    | validada la i         | nformación               |                 |              |        |        |                    |       |
| de             | eberá d     | ar clic en el         | botón <b>Guarda</b> i    | r. 🗖            |              |        |        | Gu                 | ardar |

2011215

DDE

5

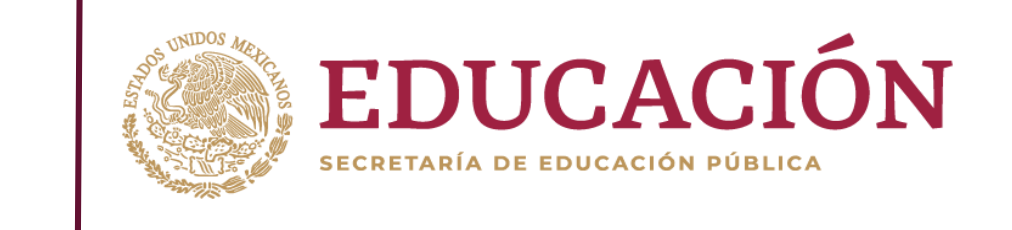

| Nuevo Comprob         | pante       |                        |                         |                |            |             | ×     |
|-----------------------|-------------|------------------------|-------------------------|----------------|------------|-------------|-------|
| Tipo de doc           | cumento:    | Recibo                 | de gasto no comprobable |                |            |             | ~     |
| Monto a<br>Comprobar: | \$ 123344   | Comproba<br>(PDF Máxin | n <b>te</b><br>no 22MB) | Browse No file | lected.    | A           |       |
|                       | Desc        | ripción del            | concepto                |                | Cantidad   | Costo Total |       |
|                       |             |                        |                         | B              |            |             | Ŧ     |
|                       |             |                        | Concep                  | oto            |            |             |       |
| No.                   | Descripciór | 1                      | Cantidad                | Cos            | to Total   | Eliminar    |       |
| 1                     | prueba      |                        | 12                      |                | 123,344.00 | ×           |       |
|                       |             |                        |                         |                |            |             |       |
|                       |             |                        |                         |                |            | Gua         | ardar |

#### Recibo de gasto no comprobable

Al seleccionar esta opción deberá:

- a) Subir el Anexo de gastos no comprobables en formato PDF.
- b) Capturar la descripción del o los conceptos de gasto a comprobar, cantidad y costo total.
- c) Dar clic en el botón para agregar el concepto o rubro de gasto.
- d) Una vez agregados el desglose de los conceptos, dar clic en el botón "Guardar".

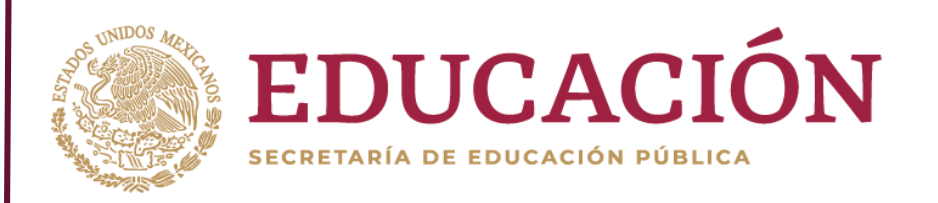

#### Visualización de comprobantes de pago

23 113155 3750 1550

| Comprobante 1 - Recibo de gasto | no comprobable | Tipo | de documento del comprobante |               |
|---------------------------------|----------------|------|------------------------------|---------------|
| Recurso PADES:                  | \$121.00       |      |                              |               |
| 02MSU0020A_Comprobante1         |                |      |                              | Ver detalle 💙 |

| Comprobante 2 - Factura |                     |            |                          |                                                                                        |                                    |
|-------------------------|---------------------|------------|--------------------------|----------------------------------------------------------------------------------------|------------------------------------|
| Recurso PADES:          | \$23,453.07         | Total:     | \$23,453.07              |                                                                                        |                                    |
| Fecha de Expedición     | 2019-07-30          | Divisa:    | MXN                      | Tipo de Cambio:                                                                        | 1.00                               |
| No.Folio                | 2148                | Proveedor: | AcMax de Mexico SA de CV | RFC:                                                                                   | AME090403UK8                       |
| 02MSU0020A_Comprobante2 | Archivo de document | to         |                          |                                                                                        | Ver detaile 🗙                      |
|                         |                     |            |                          | Al hacer clic so<br>botón "Ver det<br>podrán ver el o<br>conceptos del<br>comprobante. | obre el<br>alle" se<br>desglose de |

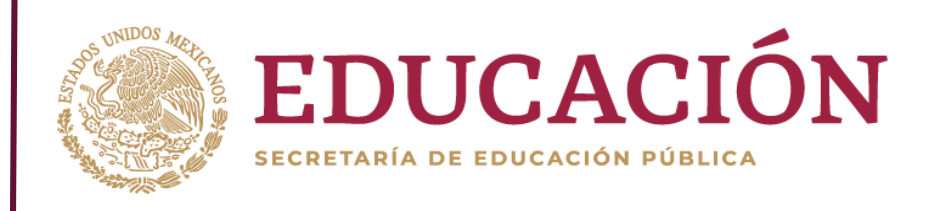

#### Aclaración de conceptos desglosados en comprobante

Este apartado esta diseñado exclusivamente para realizar alguna aclaración sobre la descripción de conceptos generados mediante una factura electrónica o un recibo de honorarios (xml).

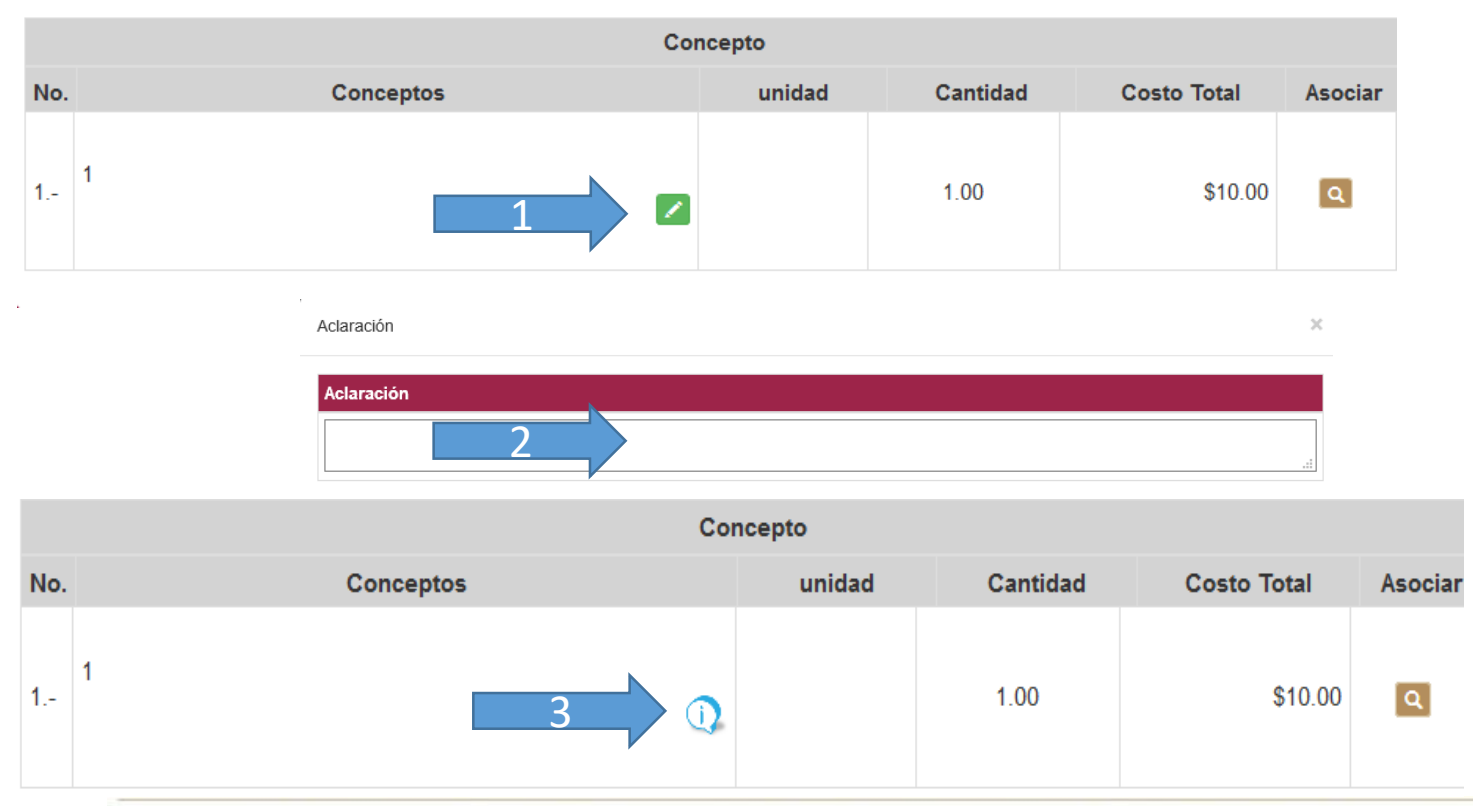

- Dar clic sobre el botón "Agregar Aclaración".
- 2. Abrirá una ventana para agregar la aclaración al concepto.
- 3. Al guardarse, el ícono cambia y al dar clic sobre el, se mostrará las aclaraciones previamente guardadas

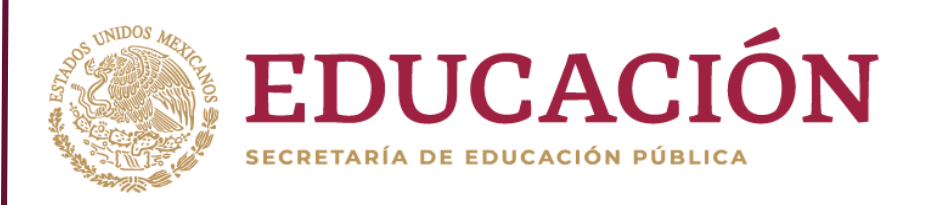

9

#### Asociar los Bienes, Muebles o Servicios (BMS), con conceptos de gasto ejercidos

En esta sección se relacionará los BMS autorizados, con el o los conceptos contenidos en el comprobante (factura, recibo de honorarios o recibo de gastos no comprobables), para lo cual deberá:

1) Dar clic en el botón "asociar".

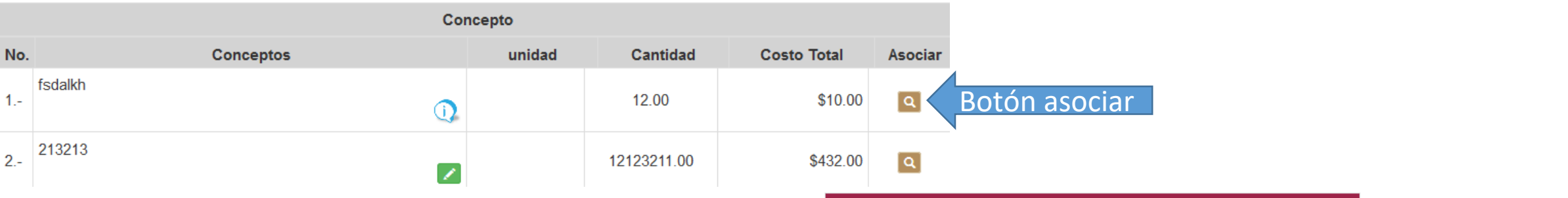

- 2) Se abrirá una pantalla en donde deberá capturar el BMS a buscar.
- 3) Dar clic en el botón Buscar.
- 4) Capturar la cantidad a ejercer.
- 5) Dar clic en el botón agregar.

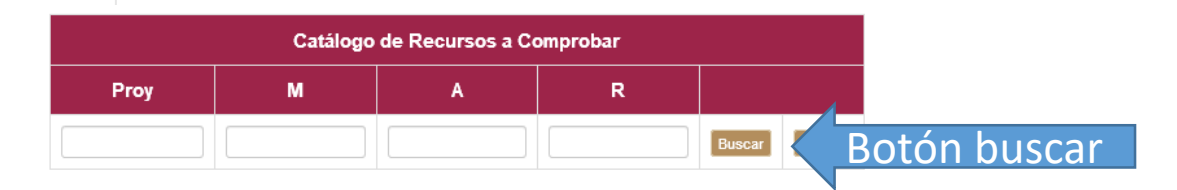

|   | Recu | rso | 5 |                                                                                                    | Total P  | rogramado      | Total | Capturado  | A Ejercer             |   |
|---|------|-----|---|----------------------------------------------------------------------------------------------------|----------|----------------|-------|------------|-----------------------|---|
| Р | м    | A   | R | Nombre Recurso                                                                                                    | Unidades | Costo<br>Total | Co    | osto Total | Costo a<br>relacionar |   |
| 1 | 1    | 1   | 1 | Contratación de empresa responsable de pilotear el instrumento, aplicarlo a nivel estatal y entregar los reportes estadísticos que se le soliciten. | 5        | \$400,000.00   | 13.00 | 4          |                       | + |
| 1 | 2    | 1   | 1 | Desarrollo de los módulos para aplicación del instrumento de seguimiento de egresados vía electrónica mediante portal web                           | 4        | \$100,000.00   | 0.00  | \$0.00     | 5                     | + |

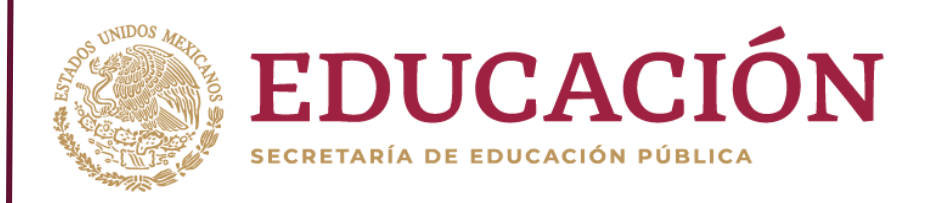

Concepto

#### Asociar los Bienes, Muebles o Servicios (BMS), con conceptos de gasto ejercidos

En caso que todos lo conceptos de un comprobante se asocien a un solo BMS podrá: 1) Dar clic en el botón "Asociar todos los Conceptos a un solo BMS".

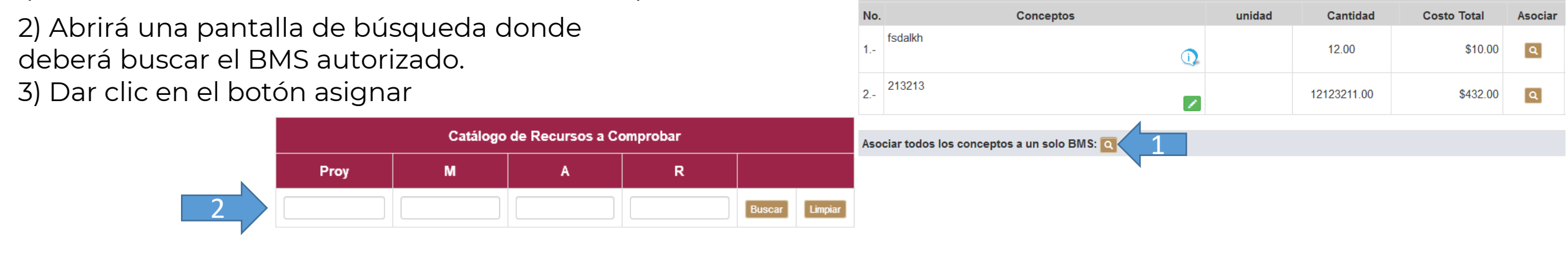

| F | lecu | rsos | 5 |                                                                                                    | Total Pi | rogramado      | Total Captu        | rado        |   |  |
|---|------|------|---|----------------------------------------------------------------------------------------------------|----------|----------------|--------------------|-------------|---|--|
| P | м    | A    | R | Nombre Recurso                                                                                                    | Unidades | Costo<br>Total | Costo a relacionar | Costo Total |   |  |
| 1 | 1    | 1    | 1 | Contratación de empresa responsable de pilotear el instrumento, aplicarlo a nivel estatal y entregar los reportes estadísticos que se le soliciten. | 5        | \$400,000.00   | 13.00              | \$26,833.07 | ÷ |  |
| 1 | 2    | 1    | 1 | Desarrollo de los módulos para aplicación del instrumento de seguimiento de egresados vía electrónica mediante portal web                           | 4        | \$100,000.00   | 0.00               | \$0.00      | ÷ |  |

Nota: Al asociar un BMS a los conceptos, en automático el sistema enviara el concepto a revisión.

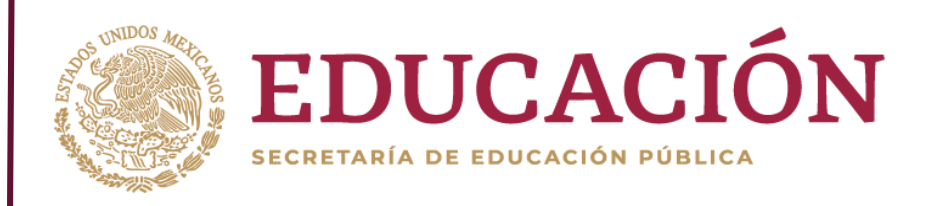

Al finalizar la captura, se actualizará la pantalla de desglose de conceptos de gasto con la relación del BMS seleccionado.

En caso de existir un error en la relación de BMS podrá eliminarla al dar clic en el botón Eliminar (solo en caso de encontrarse en estatus de revisión).

|     | Col                                       | ncepto   |             |             |         |                                    | Ejercido                                                                                                    |                       |              |          |
|-----|-------------------------------------------|----------|-------------|-------------|---------|------------------------------------|----------------------------------------------------------------------------------------------------|-----------------------|--------------|----------|
| No  | Conceptos                                 | unidad   | Cantidad    | Costo Total | Asociar |                                    | BMS                                                                                                    | Cantidad              | Costo Total  | Eliminar |
| 1   | fsdalkh                                   |          | 12.00       | \$10.00     | ٩       | 1.1.1.1CiEnin:Revisiónes           | contratación de empresa responsable de pilote<br>estrumento, aplicarlo a nivel estatal y entregar los re<br>stadísticos que se le soliciten.       | ear el<br>portes 12.0 | 0            | ×        |
| 2   | 213213                                    |          | 12123211.00 | \$432.00    | ٩       | 1.1.1.1 C<br>En in:<br>Revisión re | contratación de empresa responsable de pilotear<br>estrumento, aplicarlo a nivel estatal y entregar l<br>eportes estadísticos que se le soliciten. | el<br>os 12123211     | 00 \$432.    | 00 🗙     |
| Asc | ciar todos los conceptos a un solo BMS: 🖸 |          |             |             |         |                                    | Eliminar todos lo                                                                                                    | os BMS asoci          | ados al comp | 2 . 💌    |
|     | Relación de B                             | MS con C | onceptos    | Ejercidos   |         |                                    |                                                                                                    |                       |              |          |

1) Elimina BMS relacionado al concepto.

2) Elimina todos los BMS relacionados al comprobante

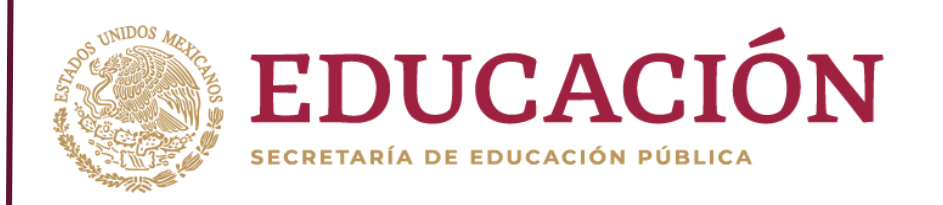

#### **Concepto No Aprobado**

ELSS DAVIS

Nota: Cuando el concepto se encuentre en estatus **NO APROBADO** aparecerá el icono de observación (1), el cual al dar clic muestra la observación por la cual el concepto no ha sido

|     | Co        | ncepto |          |             |         | Ejercido                                                                                                    |                              |             |          |
|-----|-----------|--------|----------|-------------|---------|----------------------------------------------------------------------------------------------------|------------------------------|-------------|----------|
| No. | Conceptos | unidad | Cantidad | Costo Total | Asociar | BMS                                                                                                    | Cantidad                     | Costo Total | Eliminar |
| 1 1 |           |        | 1.00     | \$121.0     | 1       | 1.2.1.1   No     Aprobado   Desarrollo de los módulos para aplicación del seguimiento de egresados vía electrónica mediante     i)   Image: Seguimiento de egresados vía electrónica mediante | nstrumento de<br>≩portal web | 1.00        | \$121.00 |

| no tiene aclara | ación del concepto. |  |
|-----------------|---------------------|--|
|                 | •                   |  |
|                 |                     |  |

### Resumen

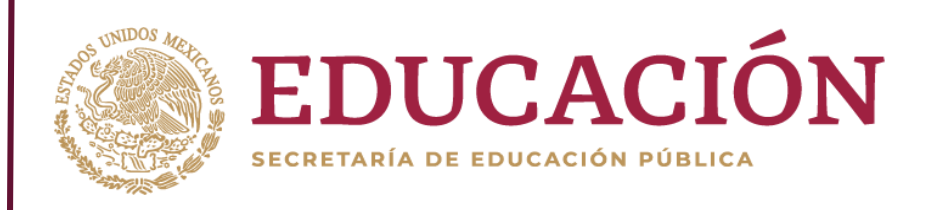

En el sub menú "**Resumen**" podrá visualizar el resumen de todos los consecutivos que han sido capturados en sistema para ello visualizará, número de consecutivo en sistema (1), Forma de pago (2),No. de cheque o trasferencia (3), Monto del cheque o transferencia (4), monto asociado al pago mediante comprobantes (5) y Monto relacionado con BMS autorizados (6).

| Seguimiento    | No. | Forma de Pago | No. Cheque/Transferencia | Monto         | Monto Relacionado | Monto Comprobado    |
|----------------|-----|---------------|--------------------------|---------------|-------------------|---------------------|
| Financiero     | 1   | c2            | 021456                   | 4 \$15,000.00 | 5 \$2,542.00      | <b>6</b> \$2,542.00 |
| Comprobaciones | 2   | Cheque        | 021456                   | \$15,000.00   | \$2,542.00        | \$2,542.00          |
| Nueva          | 3   | Transferencia | 15789                    | \$10,000.00   | \$2,542.00        | \$2,542.00          |
| Resumen        | 4   | Transferencia | 1523                     | \$2,542.00    | \$2,542.00        | \$2,542.00          |
| Revisión       | 5   | Transferencia | 2525                     | \$10,000.00   | \$2,542.00        | \$2,542.00          |

Para acceder al detalle de la información deberá dar clic en cualquier parte de la fila del consecutivo seleccionado.

#### Nota:

Cuando el monto a comprobar sea diferente al total que aparece en el Cheque o transferencia, el monto se visualizará en color rojo, en caso contrario el monto se visualizará en color verde.

### Resumen

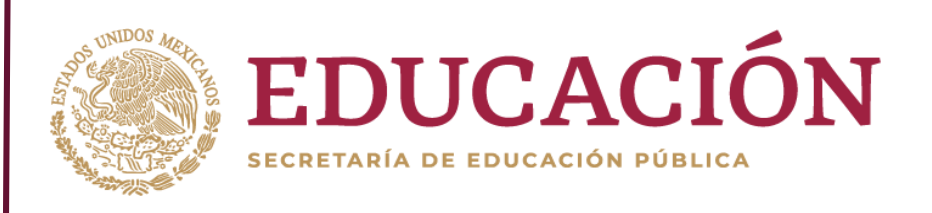

### Vista general de un consecutivo

| x∄ Catálogo de Recursos a Com | probar Catálogo de recursos | s programados                           |                          | N              | lo. de consecutivo | Consecutivo 3 |
|-------------------------------|-----------------------------|-----------------------------------------|--------------------------|----------------|--------------------|---------------|
| Pago                          |                             |                                         |                          |                | (                  |               |
| Forma de pago:                | Cheque                      | No. Cheque:                             | 12333332                 | Fecha de pago: | 11/22/2019 🚳       |               |
| Monto Total:                  | \$ 3,244,234                | Documento de Pago:<br>(PDF Máximo 22MB) | Browse No file selected. | +              |                    |               |

| Comprobantes de pago: \$110,115.14 | Agregar: ∓     |  |               |
|------------------------------------|----------------|--|---------------|
| Comprobante 1 - Recibo de gasto    | no comprobable |  |               |
| Recurso PADES:                     | \$121.00       |  |               |
| 02MSU0020A_Comprobante1            |                |  | Ver detalle 🛩 |

| Comprobante 2 - Factura       |             |            |                          |                 | ×             |
|-------------------------------|-------------|------------|--------------------------|-----------------|---------------|
| Recurso PADES:                | \$23,453.07 | Total:     | \$23,453.07              |                 |               |
| Fecha de Expedición           | 2019-07-30  | Divisa:    | MXN                      | Tipo de Cambio: | 1.00          |
| No.Folio                      | 2148        | Proveedor: | AcMax de Mexico SA de CV | RFC:            | AME090403UK8  |
| 02MSU0020A_Comprobante2 (XML) |             |            |                          |                 | Ver detaile 🗙 |

R5

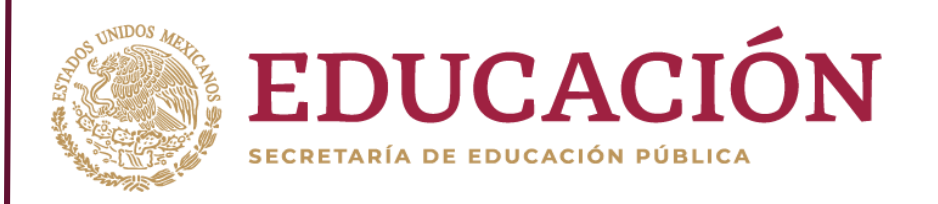

En el sub menú "**Revisión**" podrá visualizar todos los proyectos que se tienen autorizados **(1)**, el monto aprobado **(2)** y los conceptos que no han sido aprobados **(3)**.

| iimiento<br>Iémico |                | 1                                                                                       |              |             | 2           | 3                     |
|--------------------|----------------|-----------------------------------------------------------------------------------------|--------------|-------------|-------------|-----------------------|
| miento             | Clave Provecto | Nombre del Provecto                                                                     |              | Montos      |             | Conc <sub>u</sub> tos |
| iciero             | Glave Trojecto |                                                                                         | Asignado     | Relacionado | Aprobado    | En Revisión           |
| Bancaria           | PADES-2019-01  | Estudio de opinión de empleadores de egresados UABC y apoyo a seguimiento de egresados. | \$500,000.00 | \$984.00    | \$26,291.07 | 3                     |
| obaciones          | PADES-2019-02  | Expociencia y Tecnología                                                                | \$499,299.00 | \$9,210.00  | \$60,000.00 | 2                     |
| eumon              |                | Totales:                                                                                | \$999,299.00 | \$10,194.00 | \$86,291.07 | 5                     |

Busquedas Reportes

Revisión

Para acceder a los recursos pertenecientes a cada proyecto deberá dar clic en cualquier parte de la fila del proyecto seleccionado.

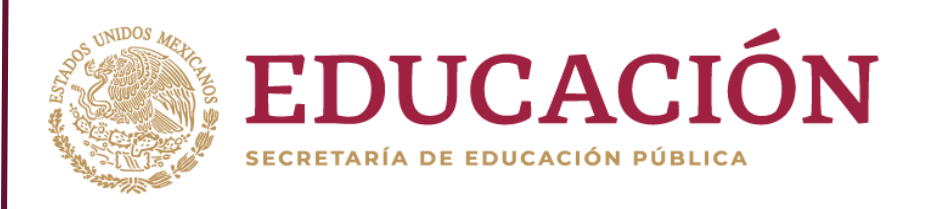

#### **Detalle de proyectos**

SISS STATES

Se mostrará una pantalla con el total de recursos programados, ordenados por proyecto, objetivo particular, meta y acción. En este apartado podrá visualizar el detalle de los BMS ejercidos.

|   | Recursos |   |   |                                                                                                    |              | Conceptos   |             |             |
|---|----------|---|---|----------------------------------------------------------------------------------------------------|--------------|-------------|-------------|-------------|
| Р | МА       | A | R | Nombre del Recurso                                                                                                    | Programado   | Relacionado | Aprobado    | En Revisión |
| 1 | 1        | 1 | 1 | Contratación de empresa responsable de pilotear el instrumento, aplicarlo a nivel estatal y entregar los reportes estadísticos que se le soliciten. | \$400,000.00 | \$984.00    | \$26,291.07 | 3           |
| 1 | 2        | 1 | 1 | Desarrollo de los módulos para aplicación del instrumento de seguimiento de egresados vía electrónica mediante portal web                           | \$100,000.00 | \$0.00      | \$0.00      | 0           |
|   |          |   |   | Totales:                                                                                                    | \$500,000.00 | \$984.00    | \$26,291.07 | 3           |

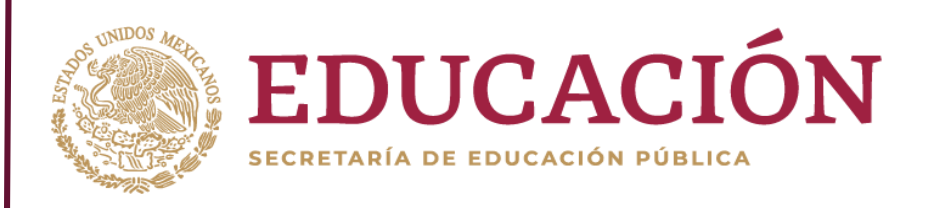

#### **Detalle de proyectos**

2135 20125

Al dar clic en cualquier parte de la fila del recurso programado se desplegará el total de conceptos asociados mediante un comprobante de pago, donde podrá visualizar el estatus en el que se encuentra el concepto asociado y el comprobante asociado.

|   | Recursos                                             |                          |     |                                     |                                                                                                    |                                 |            | Montos       |              |                       |             |
|---|------------------------------------------------------|--------------------------|-----|-------------------------------------|----------------------------------------------------------------------------------------------------|---------------------------------|------------|--------------|--------------|-----------------------|-------------|
| Р | М                                                    | M A R Nombre del Recurso |     |                                     |                                                                                                    |                                 |            | Programado   | Relacionado  | Aprobado              | En Revisión |
| 1 | 1                                                    | 1                        | 1   | Apoyo para alim                     | entación para los especialistas, estudiante, niños que están en el programa                                                                 |                                 |            | \$22,500.00  | \$10,000.00  | \$0.00                | 1           |
|   | Concepto Ejercido                                    |                          |     |                                     |                                                                                                    |                                 |            |              |              |                       |             |
|   | Estatus No.<br>Rev Descripción Tipo Documento Cantio |                          |     |                                     |                                                                                                    |                                 | lad C      | costo Total  | Conse        | cutivo                |             |
|   | En F                                                 | Revis                    | ión | 1                                   | 1 alimentos y hospedaje estudiantes de movilidad Recibo de gasto no<br>comprobable 1.00                                                     |                                 |            |              |              | i10,000.00 <b>5-1</b> |             |
| 1 | 1                                                    | 1                        | 2   | Material de impr<br>durante y despu | enta , manuales de inducción que serán otorgados a cada uno de los niños que participan en el programa,<br>és de la aplicación del programa | para que puedan dar segu        | imiento    | \$27,750.00  | \$27,750.00  | \$0.00                | 1           |
| 1 | 1                                                    | 1                        | 4   | Carpetas para e                     | l seguimiento de cada uno de los niños del programa                                                                                         |                                 |            | \$10,500.00  | \$10,500.00  | \$0.00                | 1           |
| 1 | 1                                                    | 2                        | 1   | Apoyo para alim                     | entación de pasantes y especialistas                                                                                                    |                                 |            | \$22,500.00  | \$10,000.00  | \$0.00                | 1           |
| 1 | 1                                                    | 2                        | 3   | Rentra de trans                     | porte para traslado de los especialistas y pasantes a las zonas de atención                                                                 |                                 |            | \$50,000.00  | \$50,000.00  | \$0.00                | 1           |
| 1 | 2                                                    | 1                        | 1   | Apoyo renta de a                    | autobuses para traslados a las zonas de atención                                                                                            |                                 |            | \$30,000.00  | \$0.00       | \$0.00                | 0           |
| 1 | 2                                                    | 1                        | 2   | Apoyo con mate                      | rial de papelería (hojas, plumas, colores, crayolas, pintura, cartulina, fomy, cartoncillo, tijeras, engrapadora,                           | , gillotina, estambre, tela, te | oner, etc) | \$35,000.00  | \$0.00       | \$0.00                | 0           |
| 1 | 2                                                    | 2                        | 2   | Apoyo renta de a                    | autobuses para traslados a zonas donde se llevarán a cabo las actividades                                                                   |                                 |            | \$18,000.00  | \$0.00       | \$0.00                | 0           |
|   |                                                      |                          |     |                                     |                                                                                                    |                                 | Totales:   | \$216,250.00 | \$108,250.00 | \$0.00                | 5           |

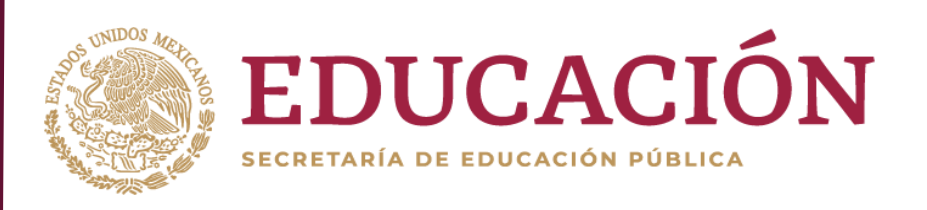

#### Detalle de proyectos

2133 333

| 1 | 2       | 1     | 1         | Desarrollo d | de los módulos para aplicación del instrumento de seguimiento de egresados vía electrónica mediante | portal web                     |     | \$100,000.00 | \$0.00      | \$0.00      | 0        |
|---|---------|-------|-----------|--------------|----------------------------------------------------------------------------------------------------|--------------------------------|-----|--------------|-------------|-------------|----------|
|   |         |       |           |              | Concepto                                                                                            | Ejercido                       |     |              |             |             |          |
|   | Estatus |       | 5         | No.<br>Rev   | Descripción                                                                                         | Tipo Documento Cant            |     | dad          | Costo Total | Consecutivo |          |
|   | No A    | proba | ado<br>() |              |                                                                                                    | Recibo de gasto no comprobable | 1.0 | 0            | \$121.00    | 3-1         | <b>×</b> |

Nota: Cuando el concepto se encuentre en estatus NO APROBADO aparecerá un icono(1), el cual al dar clic muestra la observación por la cual el concepto no ha sido aprobado (2).

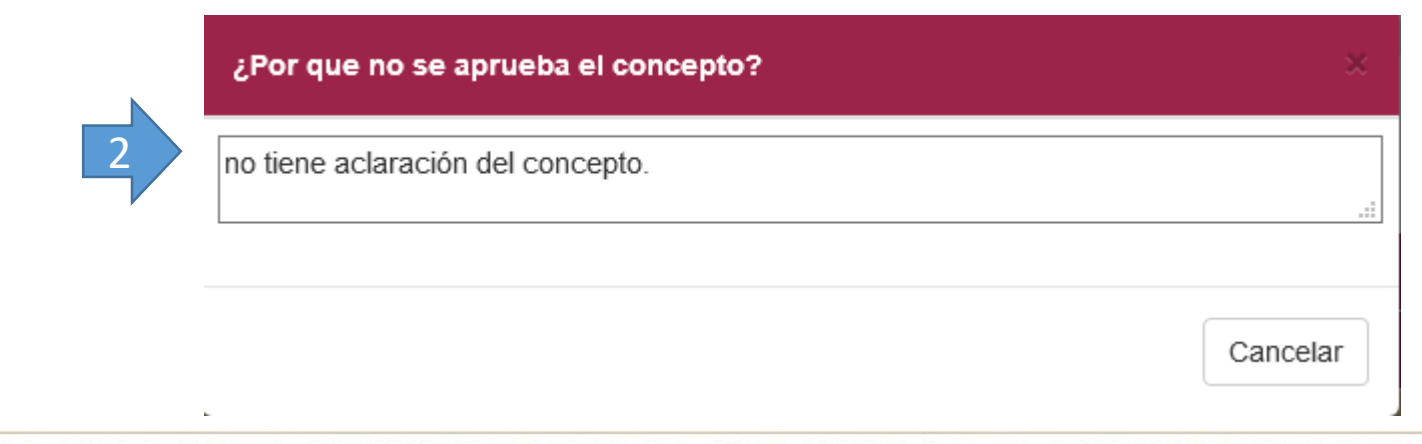

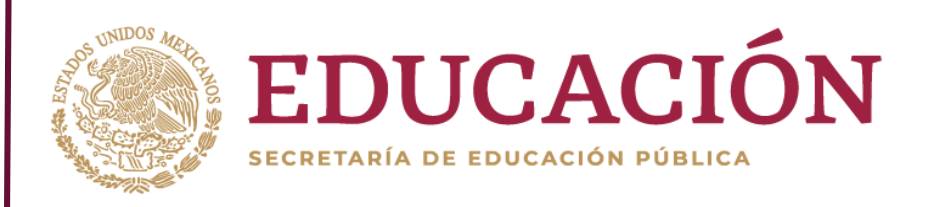

#### Detalle de proyectos.

**NOTA:** En caso de seleccionar un recurso que no contenga Conceptos asociados se mostrará un mensaje de notificación indicando que no existen registros relacionados

|   |    |   |   | Recursos                                                                |              | Conceptos   |             |             |
|---|----|---|---|-------------------------------------------------------------------------|--------------|-------------|-------------|-------------|
| Р | MA | A | R | Nombre del Recurso                                                      | Programado   | Relacionado | Aprobado    | En Revisión |
| 2 | 1  | 1 | 1 | Renta de 20 autobuses por día durante 4 días                            | \$320,000.00 | \$9,210.00  | \$60,000.00 |             |
| 2 | 1  | 2 | 1 | Alimentación a participantes de la expociencia y tecnología (Box Lunch) | \$90,000.00  | \$0.00      | \$0.00      | 0           |
|   |    |   |   | "No se han relacionado Conceptos"                                       |              |             |             |             |
| 2 | 2  | 1 | 1 | Materiales para las exposiciones didácticas                             | \$75,000.00  | \$0.00      | \$0.00      | 0           |
| 2 | 2  | 2 | 1 | Impresión de materiales para difusión (Lonas).                          | \$4,300.00   | \$0.00      | \$0.00      | 0           |
| 2 | 2  | 2 | 2 | Impresión de materiales para difusión (posters).                        | \$9,999.00   | \$0.00      | \$0.00      | 0           |
|   |    |   |   | Totales:                                                                | \$499,299.00 | \$9,210.00  | \$60,000.00 | 2           |

## Búsquedas

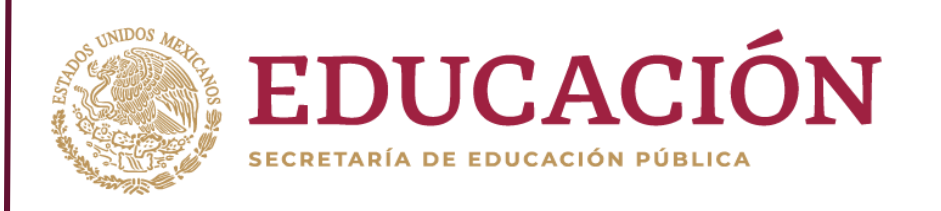

| Seguimiento<br>Financiero    | deberá  |
|------------------------------|---------|
| Cuenta Bancaria              | l. En e |
| Comprobaciones               | elin    |
| <u>Búsquedas</u>             | Cirri   |
| Reportes                     |         |
| Reintegros                   |         |
| Actualización de<br>Recursos |         |

- En el submenú **"Búsquedas"** podrán realizar las búsquedas de los BMS programados, para ello deberá:
  - En el apartado **Filtro de búsqueda** podrá capturar los filtros que sean necesarios para realizar una búsqueda de un recurso, posterior a ello deberá dar clic en el botón **"Buscar"(1)**, para eliminar una búsqueda deberá dar clic en el botón **"Limpiar"(2)**.

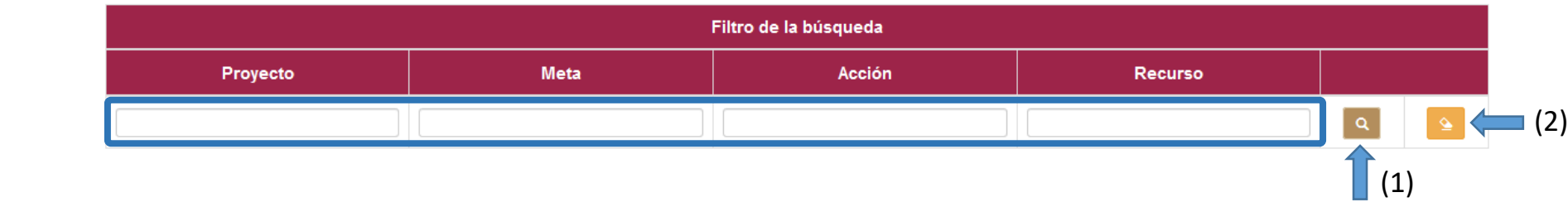

2. Se mostrará un listado de recursos buscados, monto programado, relacionado, el monto que queda de diferencia y consecutivos relacionados.

| Р | М | A | R | Nombre Recurso                                                                                                    | Programado   | Relacionado | Diferencia   | Consecutivos |
|---|---|---|---|----------------------------------------------------------------------------------------------------|--------------|-------------|--------------|--------------|
| 1 | 1 | 1 | 1 | Contratación de empresa responsable de pilotear el instrumento, aplicarlo a nivel estatal y entregar los reportes estadísticos que se le soliciten. | \$400,000.00 | \$27,275.07 | \$372,724.93 | 1, 3, 14,    |
| 2 | 1 | 1 | 1 | Renta de 20 autobuses por día durante 4 días                                                                                                    | \$320,000.00 | \$69,210.00 | \$250,790.00 | 3, 16,       |

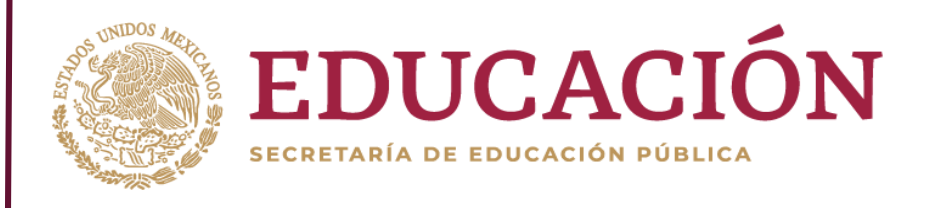

Al dar clic en un consecutivo asociado se abrirá una ventana emergente con la información capturada en el sistema indicando en color amarillo la asociación con en recurso seleccionado.

|   | P | M | A | R | Nombre Recurso                                                                                                    | Programado   | Relacionado | Diferencia   | Consecutivos |
|---|---|---|---|---|----------------------------------------------------------------------------------------------------|--------------|-------------|--------------|--------------|
|   | 1 | 1 | 1 | 1 | Contratación de empresa responsable de pilotear el instrumento, aplicarlo a nivel estatal y entregar los reportes estadísticos que se le soliciten. | \$400,000.00 | \$27,275.07 | \$372,724.93 | 1, 3 14,     |
|   | 2 | 1 | 1 | 1 | Renta de 20 autobuses por día durante 4 días                                                                                                    | \$320,000.00 | \$69,210.00 | \$250,790.00 | 3, 16,       |
| _ |   |   |   |   |                                                                                                    |              |             |              | Derelia      |

Dar cli

| Consecutivo: 14        |                       |             |            |            |             |                          |                     |                                                                               |                                                                                            |              |                |
|------------------------|-----------------------|-------------|------------|------------|-------------|--------------------------|---------------------|-------------------------------------------------------------------------------|--------------------------------------------------------------------------------------------|--------------|----------------|
| Pago                   |                       |             |            |            |             |                          |                     |                                                                               |                                                                                            |              |                |
| Forma                  | na de Pago: Cheque No |             | No. Cheque | o. Cheque: |             | 123                      |                     | Pago:                                                                         | 2019-12-05                                                                                 |              |                |
| Monto Total: \$123.00  |                       |             |            |            |             |                          |                     |                                                                               |                                                                                            |              |                |
| Comprobante 1: Factura |                       |             |            |            |             |                          |                     |                                                                               |                                                                                            |              |                |
| Recurso PFCE:          |                       | \$23,453.07 | Total      | Total:     |             | \$23,453.07              |                     |                                                                               |                                                                                            |              |                |
| Fecha de Expedición    |                       | 2019-07-30  | Divis      | Divisa:    |             | MXN                      |                     | Tipo de Cambio:                                                               |                                                                                            | 1.00         |                |
| No.Folio               |                       | 2148        | Prov       | Proveedor: |             | AcMax de Mexico SA de CV |                     | RFC:                                                                          |                                                                                            | AME090403UK8 |                |
| Concepto               |                       |             |            |            |             |                          | Ejercido            |                                                                               |                                                                                            |              |                |
| No.                    |                       | Conceptos   |            | Cantidad   | Costo Total |                          | al BMS              |                                                                               | Cantid                                                                                     |              | ad Costo Total |
| 1                      | Pago de:              |             |            | 1.00       | \$2         | 23,453.07                | 1.1.1.1<br>Aprobado | Contratación de<br>de pilotear el in<br>nivel estatal y<br>estadísticos que s | empresa responsable<br>strumento, aplicarlo a<br>entregar los reportes<br>se le soliciten. | 1.00         | \$23,453.07    |
|                        |                       |             |            |            |             |                          |                     |                                                                               |                                                                                            |              |                |

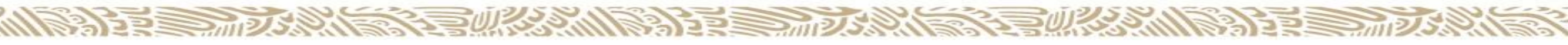

## Reintegros

12122E

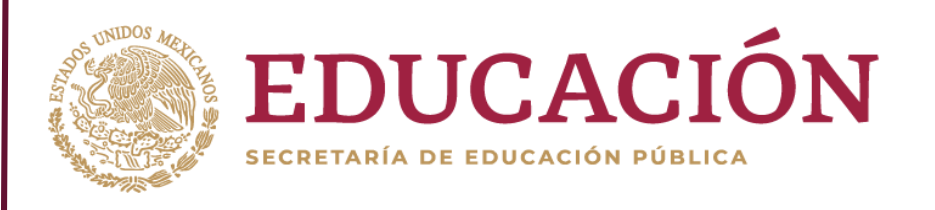

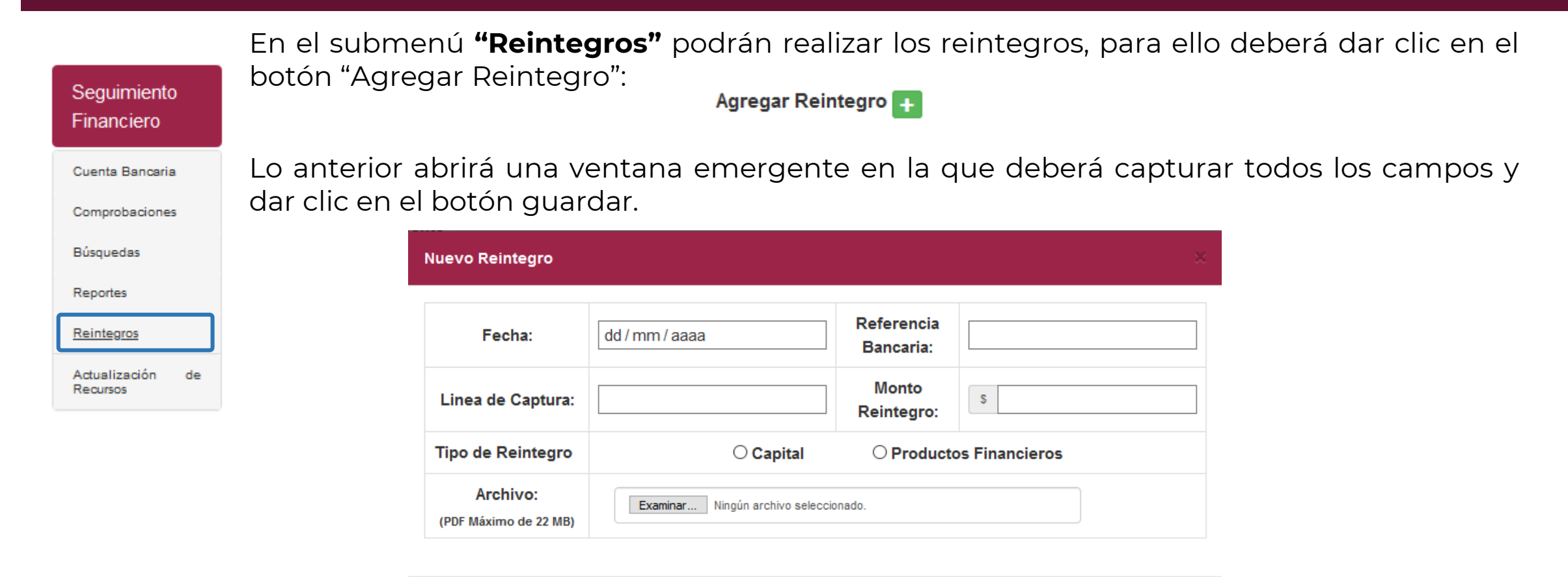

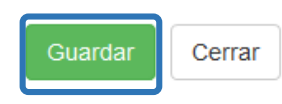

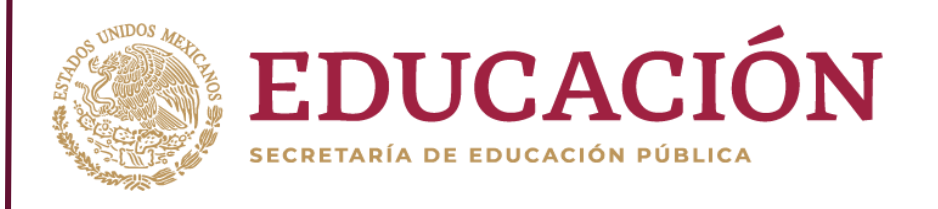

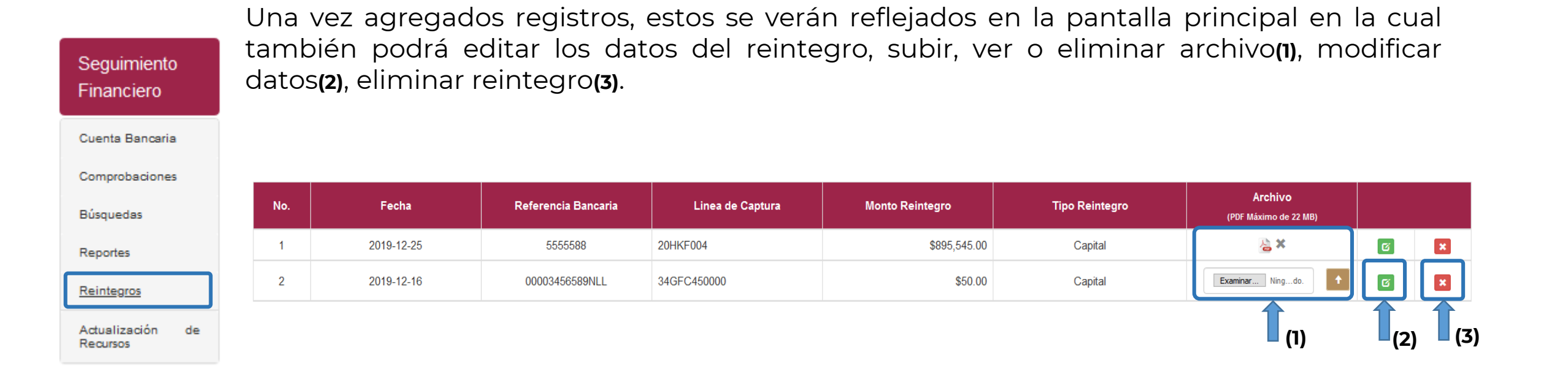

3

155 30 125

### Contacto soporte técnico

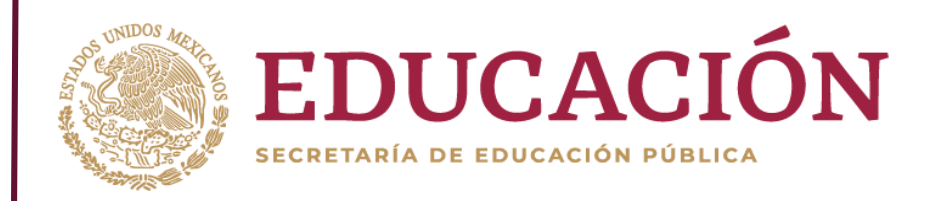

### Dirección de Fortalecimiento Institucional Subdirección de Desarrollo y Operación

Jefa de Departamento de Desarrollo Informático

Laura Gabriela Aguilar Medina laura.aguilar@nube.sep.gob.mx

Programador Analista (Seguimiento Académico)

Adán Betancourt Hernández adan.betancourt@nube.sep.gob.mx

**Programador Analista (Seguimiento Financiero)** 

Alejandro Zoe Soria Velasco <u>alejandro.soria@nube.sep.gob.mx</u>

Tel. (01 55) 3600 2511 Ext. 65614